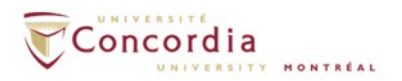

# Voice mail IMAP connection - Mac Mail

**Please note:** If you are setting up voice mail IMAP connection off-campus, please connect to Concordia's network via **VPN** client first.

#### Introduction

This is a basic how-to manual provided by Voice Services on using the IMAP protocol to retrieve voice mail messages using the Mac Mail and is intended for users of the Apple Mac computer platform.

For additional assistant with setting up IMAP in Mac Mail, please contact the **IITS Helpline** at <u>help@concordia.ca</u> or extension **7613**.

## **Appearance and general information**

When using the Internet Message Access Protocol (IMAP) service, voice mail will appear as a sound file attached to an email message, but in a separate IMAP folder in your email client. The red light indicator on your phone will indicate a new voice-mail message in your IMAP. If you delete a voice-mail message from your IMAP folder, the message will also be deleted from the voice mail on your telephone. You can still access the *new* voice mail from your **telephone** once you install the IMAP service. Using the telephone, you will be prompted to enter your **PIN**. The **PIN** is your voice mail password. You can access your voice mail entirely through your telephone if you so choose.

## Configuration

1. On your Mac, open System Preferences.

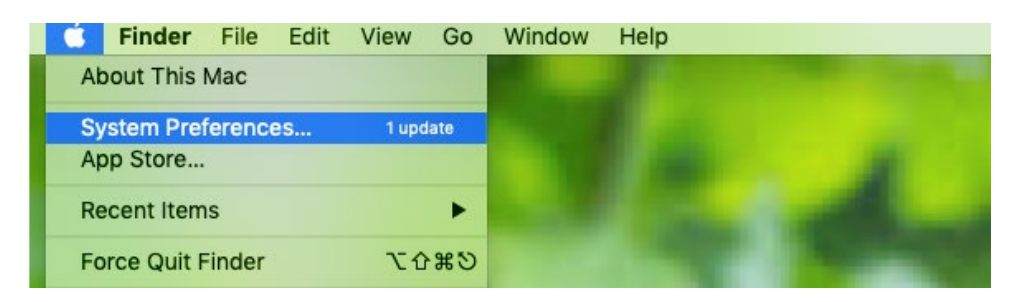

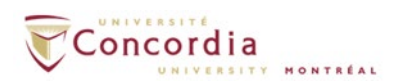

2. Click Internet Accounts.

| 🗯 Sys    | tem Preferenc             | ces Edit              | View Win           | dow Help             |                        |            |                 |
|----------|---------------------------|-----------------------|--------------------|----------------------|------------------------|------------|-----------------|
| •••      | < >                       |                       | System P           | references           |                        | QSearch    |                 |
| File     |                           | 00.00                 | 20                 |                      | Ó                      | Q          | •               |
| General  | Desktop &<br>Screen Saver | Dock                  | Mission<br>Control | Language<br>& Region | Security<br>& Privacy  | Spotlight  | Notifications   |
|          | $\bigcirc$                |                       |                    |                      |                        |            |                 |
| Displays | Energy<br>Saver           | Keyboard              | Mouse              | Trackpad             | Printers &<br>Scanners | Sound      | Startup<br>Disk |
|          | @                         | -                     | 69                 |                      | *                      | 5          | *               |
| iCloud   | Internet<br>Accounts      | Wallet &<br>Apple Pay | Software<br>Update | Network              | Bluetooth              | Extensions | Sharing         |

3. Click Add Other Account...

| System Preferences Edi                                         | t view       | window      | нер         |                                  |  |
|----------------------------------------------------------------|--------------|-------------|-------------|----------------------------------|--|
|                                                                | Inte         | rnet Accou  | ints        | QSearch                          |  |
| Internet Accounts sets up y other apps.                        | our account  | ts to use w | ith Mail, C | ontacts, Calendar, Messages, and |  |
| iCloud<br>iCloud Drive and 12 more<br>iCloud Drive and 12 more |              |             | <u> </u>    | Cloud                            |  |
| <b>V C C C C</b>                                               | E 🛛 Exchange |             |             |                                  |  |
|                                                                | Google       |             |             |                                  |  |
|                                                                |              |             | YA          | HOO!                             |  |
|                                                                |              |             | A           | Nol.                             |  |
|                                                                |              |             | Add Oth     | er Account                       |  |
|                                                                |              |             |             | ?                                |  |

4. Select Add a Mail account.

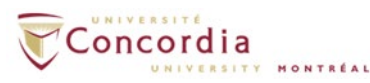

| System Preferences                                                                                      | Edit Vie | ew Window     | Help            |          |   |  |
|----------------------------------------------------------------------------------------------------|----------|---------------|-----------------|----------|---|--|
| • • • • • •                                                                                             |          | Internet Acco | unts            | Q Search |   |  |
| Internet Accounts sets up your accounts to use with Mail, Contacts, Calendar, Messages, and other apps. |          |               |                 |          |   |  |
| iCloud<br>iCloud Drive and 12 more                                                                      |          |               | IAHOO!          |          |   |  |
| e i e i e @icloud.com                                                                                   |          |               | Aol.            |          |   |  |
|                                                                                                    |          |               | @ Mail account  |          |   |  |
|                                                                                                    |          | l             | CalDAV accour   | nt       |   |  |
|                                                                                                    |          |               | CardDAV accou   | int      |   |  |
|                                                                                                    |          |               | LDAP account    | t        |   |  |
| + -                                                                                                    |          | 5             | Game Center acc | ount     | ? |  |

5. Complete the full name, email address and password fields, and click on Sign In.

| Full Name First and Last name |                                              |
|-------------------------------|----------------------------------------------|
| Email Address                 | netname@unity.concordia.ca                   |
|                               | (netname is your MyConcordia portal netname) |
| Password                      | MyConcordia portal password                  |

|                                     | IIII Internet Accounts                                              | s Q Search          |
|-------------------------------------|---------------------------------------------------------------------|---------------------|
| Internet Ac<br>other apps<br>iCloud | Add a Mail account To get started, fill out the following informati | Messages, and       |
| iCloud Drive a                      | Name: John Doe                                                      |                     |
| <b>•</b>                            | Email Address: netname@unity.cond                                   | cordia.ca           |
|                                     | Password: Required                                                  |                     |
|                                     | Cancel Back                                                         | Sign In             |
|                                     |                                                                     | CardDAV account     |
|                                     |                                                                     | LDAP account        |
|                                     | C C                                                                 | Same Center account |

6. On the new window, enter the Incoming Mail Server (**unity.concordia.ca**) and Outgoing Mail Server (**smtp.concordia.ca**) and click **Sign In**.

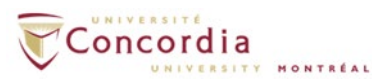

| 0 < >                     |                       | nternet Accounts                                        | Q Search      |
|---------------------------|-----------------------|---------------------------------------------------------|---------------|
| Internet Ac<br>other apps | Email Address:        | netnam@unity.concordia.ca                               | Messages, and |
| iCloud                    | User Name:            | Automatic                                               |               |
| <b>)</b>                  | Password:             | •••••                                                   |               |
|                           | Account Type:         | IMAP                                                    | 0             |
|                           | Incoming Mail Server: | unity.concordia.ca                                      |               |
|                           | Outgoing Mail Server: | smtp.concordia.ca                                       |               |
|                           | Cancel                | Unable to verify account name or passwo<br>Back Sign In | rd.           |
|                           |                       | LDAP account                                            | t             |
|                           |                       | Same Center acc                                         | ount 🤉        |

7. You may receive the following certificate warning, click 'Continue'.

| $\cap$               | Internet Accou<br>server "smtp.o                                | unts (System Prefere<br>concordia.ca".                                                          | nces) can't verify the                                              | identity of the                                |
|----------------------|-----------------------------------------------------------------|-------------------------------------------------------------------------------------------------|---------------------------------------------------------------------|------------------------------------------------|
|                      | The certificate for<br>pretending to be<br>risk. Would you l    | for this server is invalid.<br>e "smtp.concordia.ca" w<br>like to connect to the se             | You might be connecting<br>hich could put your conf<br>rver anyway? | to a server that is<br>idential information at |
| 👩 clyde              | .concordia.ca                                                   |                                                                                                 |                                                                     |                                                |
|                      |                                                                 | 0                                                                                               |                                                                     |                                                |
| Certifica<br>Sundard | clyde.concor<br>Issued by: Globa<br>Expired: Friday,<br>Concord | rdia.ca<br>alSign Organization Valio<br>August 7, 2020 at 11:31:<br>ordia.ca" certificate is no | dation CA - SHA256 - G2<br>09 AM GMT-04:00<br>t trusted             | 2                                              |
| ▶ Trust<br>▶ Deta    | ils                                                             |                                                                                                 |                                                                     |                                                |
| ?                    | Hide Certifi                                                    | icate                                                                                           | Can                                                                 | cel Continue                                   |
|                      |                                                                 | <b>(</b>                                                                                        | Game Center a                                                       | ccount                                         |

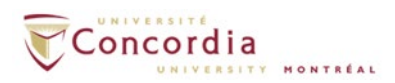

8. Select the apps you want to use with this account. Choose Mail and click Done.

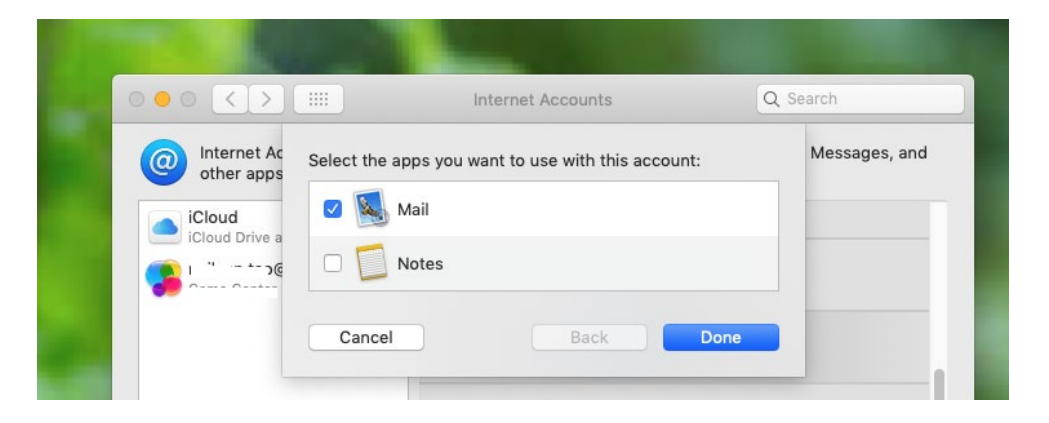

9. Setup Description and Connection Port

Open Mac Mail and Click on Preferences, choose the voicemail account you just added.

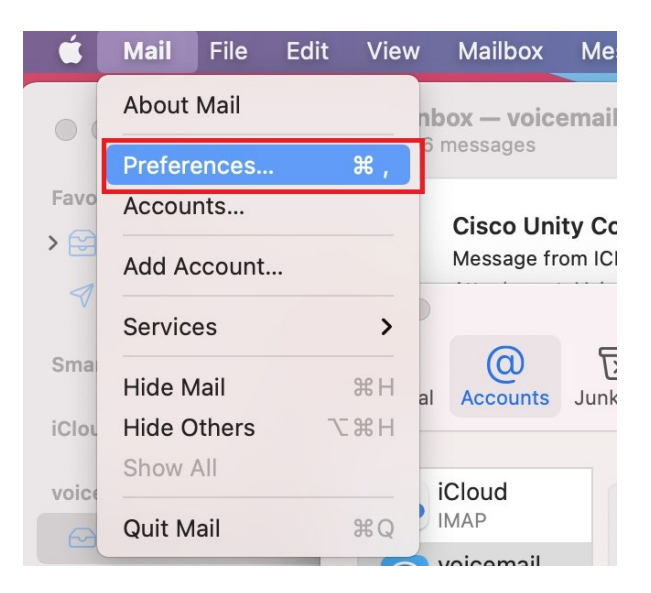

a) Change the Description (Optional)

Your voice mails will be placed in a separate folder in your Mac Mail. By default, the folder will be named 'unity.concordia.ca'. You can change it to an easy to identify name, i.e. Voicemail.

To change the description, click on **Account Information** tab, and make the change here.

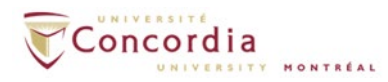

| 🗯 Mail File E                       | dit View Mailbox                       | Message Format                        | Window Help              |                                    |
|-------------------------------------|----------------------------------------|---------------------------------------|--------------------------|------------------------------------|
|                                     |                                        | 000                                   |                          | FortiClient -                      |
|                                     |                                        | F                                     | ortiClient V             | 'PN                                |
| င့်သို့<br>General Accounts         | Acco<br>Aa<br>Junk Mail Fonts & Colors | s Viewing Composing                   | xJn.<br>Signatures Rules | ditional features and receive tech |
| iCloud<br>IMAP<br>voicemail<br>IMAP | Account Informati                      | ion Mailbox Behaviors                 | Server Settings          |                                    |
|                                     | Descri<br>Email Ado                    | ption: voicemail<br>dress: John Doe < | @unity.conco 😏           |                                    |
|                                     | Download Attachm                       | nents: Recent                         | 0                        | _                                  |

b) Setup SSL connection.

Click on Server Settings tab and untick '*Automatically manage connection settings*". Tick the Use TLS/SSL box and change the Port to <u>993</u>.

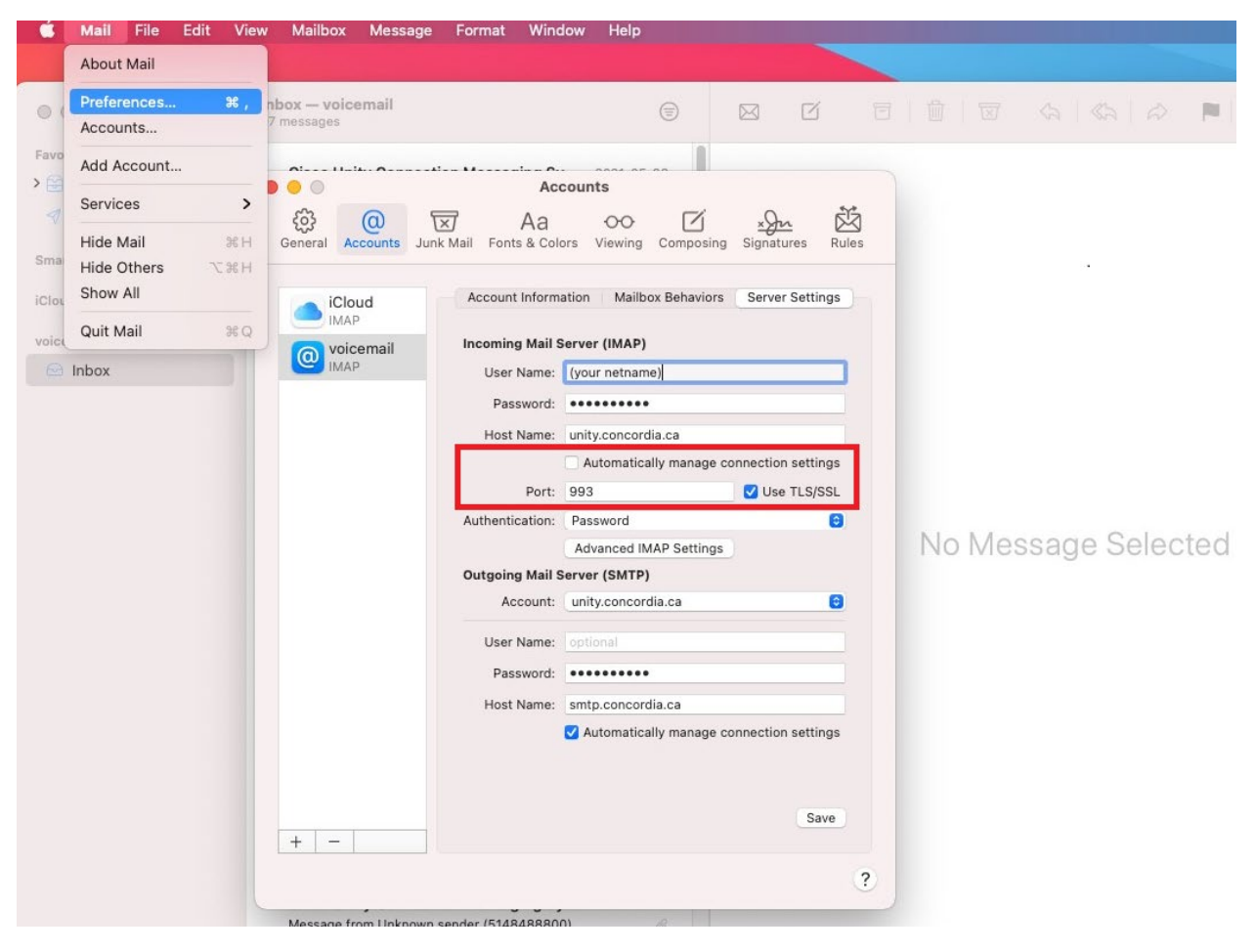

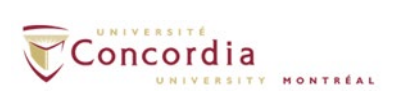

If you change the description to **voicemail** at Step 9(a), when you open Mac Mail, you will find your voice mails from Inbox -> <u>voicemail</u> folder.

| iCloud Drive a     | ind 12 more                                | @ Mail                                                    |     |
|--------------------|--------------------------------------------|-----------------------------------------------------------|-----|
| voicemail<br>Mail  | -                                          |                                                           |     |
| 💽 '' ' @icloud.com |                                            | Email Address: vwfeng@unitv.concordia.ca                  | _   |
|                    |                                            | Description: voicemail                                    |     |
|                    |                                            | Name: John Doe                                            |     |
|                    |                                            | Password:                                                 |     |
|                    |                                            | Use With: 🕢 💽 Mail                                        |     |
|                    |                                            | Notes                                                     |     |
|                    |                                            |                                                           |     |
| • • •              |                                            | Inbox — voi                                               | cei |
|                    |                                            | Inbox — voi                                               | o   |
| Mailboxe           | Inbox - voicemail ∽ Ser                    | Inbox — voi<br>IIII III Move t                            | o   |
| Mailboxes          | Inbox - voicemail ✓ Ser<br>☑ All Inbox (1) | Inbox — voi<br>III I A A P P I Move t<br>ant<br>ate ~ (5) | o   |

10. To listen to the voice-mail message, click on the play button in the media player, the message should play on the default Media player on your computer.

| Mailboxes                                                                                                    |   | Sort by Date 🗸                                                      | =          |                                                                 |
|----------------------------------------------------------------------------------------------------|---|---------------------------------------------------------------------|------------|-----------------------------------------------------------------|
| ▼ 🔂 Inbox                                                                                                    |   | Cisco Unity Connection Messaging System                             | 2020-09-04 | CISCO Unity Connection Me 🖻 Inbox - voicemail September 4, 2020 |
| Contraction of the second second seco | 0 | Message from 5404 (5404)                                            |            |                                                                 |
|                                                                                                    | - | Attachment: Voicemessage.wav                                        |            | Message from 5404 (5404)                                        |
| 🖂 voicemail                                                                                                    |   |                                                                     |            | To: ···· @unity.concordia.ca                                    |
| A Sent                                                                                                    |   | Cisco Unity Connection Messaging System<br>Message from 5404 (5404) | 2020-09-04 |                                                                 |
| 👿 Junk                                                                                                    |   | Attachment: VoiceMessage.wav                                        |            | -0:12                                                           |
| Trash                                                                                                    |   |                                                                     |            |                                                                 |

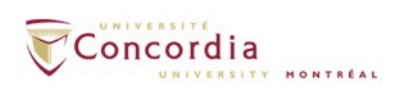

#### IMPORTANT TO NOTE:

If you mark a voicemail to **Unread** from your email client, the MWI light on your phone will be turned ON. If you delete a message from your **VOICEMAIL** folder, you also delete the voice-mail message from the phone. The two are connected.

When you are composing a new email message, make sure you have selected the correct email account. You **CANNOT** send emails from your **netname@unity.concordia.ca** email address This "address" will appear as an option in the **FROM** field. **DO NOT** use it to send out emails.